Versionshinweis: Dieser Artikel wurde für UCware 6.2 überarbeitet. Die Vorgängerversion finden Sie hier.

## Widgetgröße anpassen

Sie können die 🔽 Hauptseite des UCC-Clients individuell anpassen, indem Sie die Größe der angezeigten Widgets ändern:

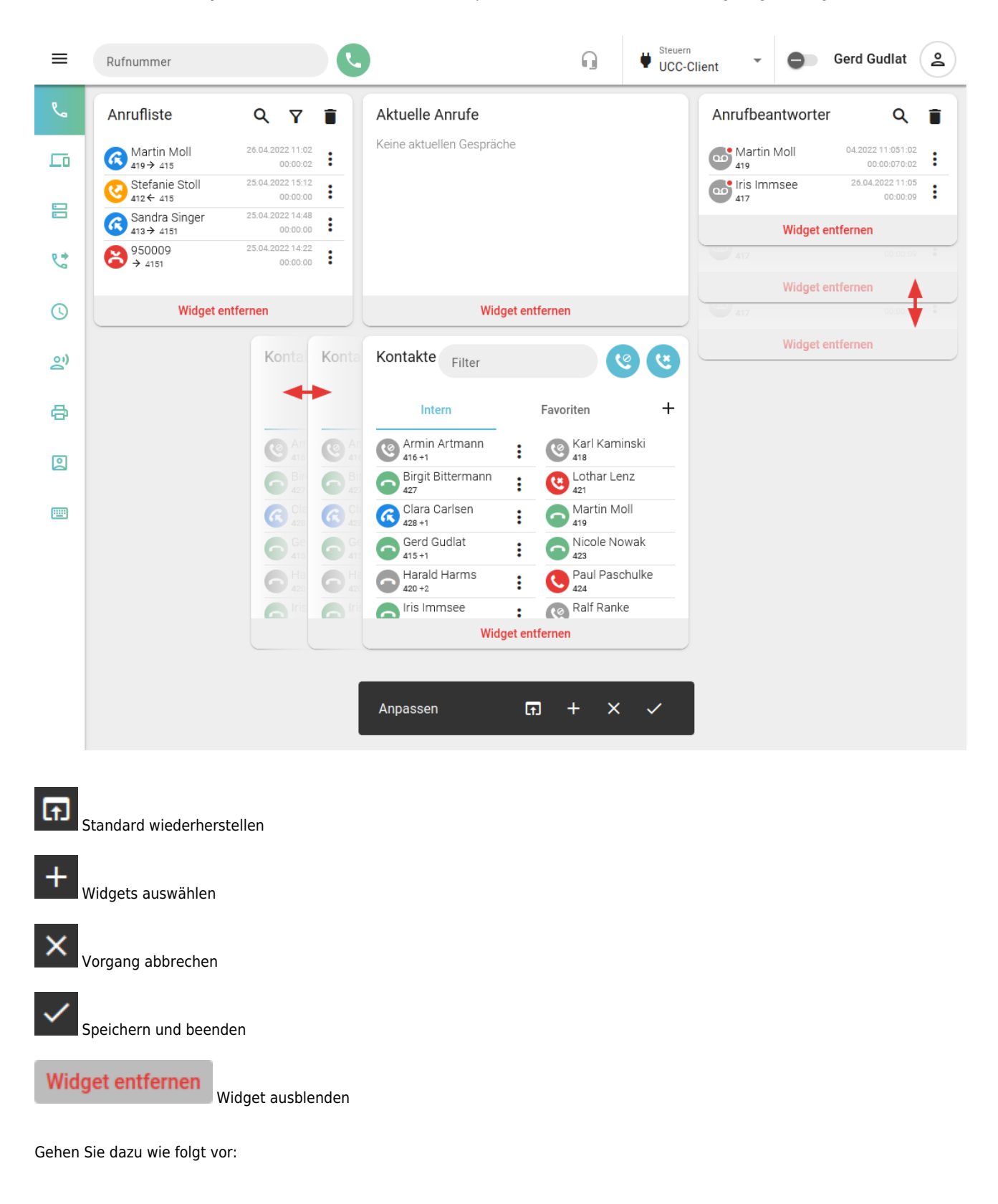

Last update: 13.09.2024 benutzerhandbuch:anpassen:vergroessern https://wiki.ucware.com/benutzerhandbuch/anpassen/vergroessern?rev=1726226621 11:23

- 1. Rufen Sie im UCC-Client die & Hauptseite auf.
- 2. Klicken Sie in der Kopfleiste auf
- 3. Klicken Sie im Drop-down-Menü auf **Anpassen**.
- 4. Bewegen Sie die Maus über den Rand des gewünschten Widgets.
- 5. Verschieben Sie den Rand bei gedrückter Maustaste, bis das Widget die gewünschte Größe hat. Bei Überschneidungen mit benachbarten Widgets weichen diese automatisch aus.
- 6. Übernehmen Sie die Einstellungen mit

Zu weiteren Anpassungsmöglichkeiten der Hauptseite lesen Sie die folgenden Artikel:

- Widgets aus- oder einblenden
- Widgets anordnen

From: https://wiki.ucware.com/ - UCware-Dokumentation

Permanent link: https://wiki.ucware.com/benutzerhandbuch/anpassen/vergroessern?rev=1726226621

Last update: 13.09.2024 11:23